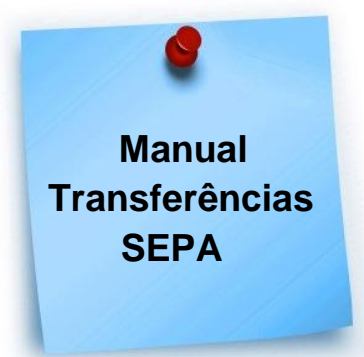

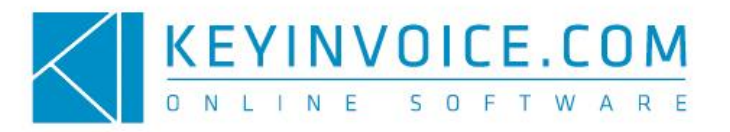

### O que é uma Cobrança por Débito Direto Sepa?

A sigla SEPA significa "Single Euro Payments Area", ou seja, Área Única de Pagamentos.

Atualmente, os Débitos Diretos são executados através deste modelo e permitem a particulares e empresas localizados no chamado "Espaço SEPA" efetuarem pagamentos relativos a débitos diretos (em Euros), através de uma única conta e tendo por base a aplicação das mesmas regras.

Com a implementação deste módulo no KeyInvoice tem possibilidade de fazer a gestão das cobranças que realizar por Débito Direto.

### Como configurar este Módulo no KeyInvoice?

Antes de utilizar este módulo é necessário efetuar uma série de configurações que são essenciais para que o mesmo seja utilizado na sua plenitude, como por exemplo, configurar a Conta Credora (a conta da sua empresa) e as Contas Devedoras (as contas dos clientes).

#### - Configurar Conta Credora

Para configurar a Conta da Empresa vá ao menu Vendas -» Recebimentos -» Contas de Débitos Directos.

| Orçamentos           | Faturação              | Contas Correntes           |
|----------------------|------------------------|----------------------------|
| Drçamentos           | Facturas ProForma      | Conta Corrente Cliente     |
|                      | Faturas                | Mapa de Idade de Saldos    |
| Encomendas           | Facturas Simplificadas | Avisos de Vencimentos      |
| Faturar Encomendas   | Notas de Crédito       | Listagens                  |
| ncomendas            | Notas de Débito        | Avisos                     |
| istagens             | Fatura-Recibo          | Recebimentos               |
| ncomendas Pendentes  | Vendas-a-Dinheiro      |                            |
| Pulas                | Avancas                | Recibos                    |
| 50145                |                        | Regularizações             |
| Guias de Devolução   | Facturar Avenças       | Débitos Directos SEPA      |
| Guias de Remessa     | Configurar Avenças     | Contas de Débitos Directos |
| Guias de Oferta      |                        | Listagens                  |
| Guias de Transporte  |                        | Pagamentos Móveis          |
| Guias de Consignação |                        | Referências Multibanco     |

É através deste menu que pode criar as várias Contas Credoras, ou seja, as suas próprias contas. Para o fazer clique em Novo.

| Banco                              |                                                                             |  |
|------------------------------------|-----------------------------------------------------------------------------|--|
| Nomw do Banco                      |                                                                             |  |
|                                    |                                                                             |  |
| BIC                                |                                                                             |  |
| ыс                                 |                                                                             |  |
|                                    |                                                                             |  |
| BAN                                |                                                                             |  |
| PT 50 0000 0000 0000 00            | 00000                                                                       |  |
| 14 5122 22                         |                                                                             |  |
| dentificação                       |                                                                             |  |
| P10000000001                       |                                                                             |  |
| Formato: Código de País(2) + Dígit | o Controlo(2) + Business Code(3) + Identificação específica do Credor(1-28) |  |
|                                    |                                                                             |  |
|                                    |                                                                             |  |

Introduza o nome do Banco, bem como o BIC e o IBAN. Pode ainda colocar a Identificação da conta (tenha em atenção que esta informação é fornecida pelo seu próprio Banco).

Depois de preencher com toda a informação grave.

# - Configurar Conta Devedora

á para configurar uma Conta Devedora (a conta do seu Cliente) tem de ir ao menu Tabelas -» Vendas e Compras -» Clientes -» entra na Ficha do Cliente em questão e clica no separador "Débito Direto".

Pode criar as contas que quiser através do botão (+).

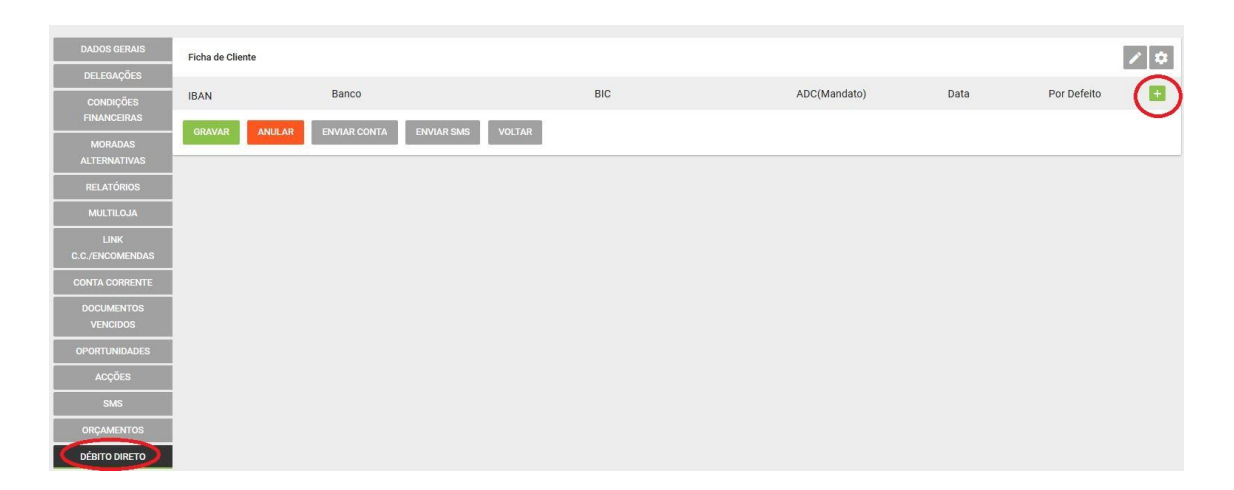

|              |      | -      |
|--------------|------|--------|
| Banco        | BIC  |        |
| IBAN         |      |        |
| ADC(Mandato) | Data | ā      |
| Por Defeito  |      | ,      |
|              |      | GRAVAR |

Para criar a Conta do Cliente tem de inserir o nome do Banco, o IBAN (em substituição de NIB), o BIC, o ADC (Número de Autorização de Débito em Conta) e a Data da Autorização.

Tenha em atenção que estes dados para criar a conta terão de ser fornecidos pelo seu Cliente.

Tenha ainda em atenção que, no caso de efetuar uma Cobrança de um cliente com várias Contas, será usada a que estiver assinalada com "Por Defeito".

## Como posso emitir uma Cobrança de Débito Directo?

Depois de ter configurado as Contas dos Credores e dos Devedores poderá emitir a Cobrança.

Para o fazer vá ao menu Vendas -» Recebimentos -» Débito Direto SEPA -» e clique em Novo.

| KEYINVOICE.COM <sup>®</sup> 📑 Visão Geral 👼 | Vendas 🏋 Compras 📭 Slocks 🖵 POS 🏦 Relatórios e Ulili | tários 🎎 CRM 🌐 Tabelas 🞧 🔎 🗈 € |
|---------------------------------------------|------------------------------------------------------|--------------------------------|
| Orçamentos                                  | Faturação                                            | Contas Correntes               |
| Orçamentos                                  | Facturas ProForma                                    | Conta Corrente Cliente         |
|                                             | Faturas                                              | Mapa de Idade de Saldos        |
| Encomendas                                  | Facturas Simplificadas                               | Avisos de Vencimentos          |
| Faturar Encomendas                          | Notas de Crédito                                     | Listagens                      |
| Encomendas                                  | Notas de Débito                                      | Avisos                         |
| Listagens                                   | Fatura-Recibo                                        | Recebimentos                   |
| Encomendas Pendentes                        | Vendas-a-Dinheiro                                    |                                |
| Pulse                                       | Avances                                              | Recibos                        |
| Guas                                        |                                                      | Regularização                  |
| Guias de Devolução                          | Facturar Avenças                                     | Débitos Directos SEPA          |
| Guias de Remessa                            | Configurar Avenças                                   | Contras de Difilios entectos   |
| Guias de Oferta                             |                                                      | Listagens                      |
| Guias de Transporte                         |                                                      | Pagamentos Móveis              |
| Guias de Consignação                        |                                                      | Referências Multibanco         |

Tenha em atenção que uma Cobrança pode ter uma de 3 situações (Estados):

- **<u>Pendente</u>**: significa que a mesma ainda não foi Finalizada nem Anulada.

- **<u>Finalizada</u>**: a Cobrança só passa a Finalizada após a leitura (importação) do Ficheiro de Resposta do Banco.

 <u>Anulada</u>: pode anular uma cobrança, mas apenas é possível quando esta se encontra com a situação "Pendente".

| Cobranças o     | de Débito Direto      |       |     |               |               |            |                     |
|-----------------|-----------------------|-------|-----|---------------|---------------|------------|---------------------|
| Filtro          |                       |       |     |               |               |            |                     |
| Ano<br>2018     |                       |       | •   | Mês<br>Julho  |               | - Pendente |                     |
| ATUALIZAR       | IMPORTAR RESP         | OSTA  |     |               |               | Pendente   |                     |
|                 |                       |       |     |               |               | Finalizado |                     |
| Lista de Cobrar | nças de Débito Direto |       |     |               |               |            |                     |
| Data            | IBAN                  | Banco | BIC | Identificação | Data Cobrança | N° Docs    | Valor Total         |
|                 |                       |       |     |               |               |            | PRIMEIRA < > ÚLTIMA |

## - Emissão da Cobrança de Débito Directo

Para criar uma Cobrança clique em Novo.

1 – Em primeiro lugar terá de indicar a Conta Credora e clicar Seguinte.

| Registo de Cobrança de Débito Direto |                     |        |           |                |               |          |
|--------------------------------------|---------------------|--------|-----------|----------------|---------------|----------|
| Oonta                                | 2) Data de Cobrança |        | 3 Faturas |                | 4 Confirmação |          |
| IRAN                                 |                     | Banco  | RIC       | Identificação  |               | ^        |
| IDAN                                 |                     | Ballco | BIC       | identificação  |               | _        |
| PT50 0000 0000 0000 0000 0           |                     | Banco  | BIC       | PT000000000001 |               | ~        |
|                                      |                     |        |           |                |               |          |
| ANTERIOR                             |                     |        |           |                |               | SEGUINTE |

2 – Defina a Data da Cobrança e clique em Seguinte.

| Registo de Cobrança de Débito Direto |                    |             |                 |
|--------------------------------------|--------------------|-------------|-----------------|
| (1) Conta                            | 2 Data de Cobrança | (3) Faturas | (4) Confirmação |
| Data de Cobrança<br>2018-07-17       | Ċ                  |             |                 |
| ANTERIOR                             |                    |             | SEGUINTE        |

3 – Indique as Faturas que estão por Liquidar (defina o intervalo de Datas e clique em Procurar). Só irão ser apresentadas as Faturas de Clientes que tenham contas configuradas na sua ficha. Depois de definir os documentos clique em Seguinte.

|            | Conta      | 2 Data de Cobrança | Faturas          | <ul> <li>Confirmação</li> </ul> |
|------------|------------|--------------------|------------------|---------------------------------|
| 18-07-01   |            | G                  | 2018-07-17       | PROCURAR                        |
| documentos |            |                    | Valor<br>2210.00 |                                 |
| ] Nº       | Data       | Cliente            | Total            | Pendente                        |
| FAC 51     | 2018-07-02 | Cliente Teste 1    | 210.00           | 210.00                          |
| FT 157     | 2018-07-03 | Cliente Teste 1    | 2000.00          | 2000.00                         |
| ] FAC 54   | 2018-07-17 | Cliente Teste 1    | 210.00           | 210.00                          |
|            |            |                    |                  |                                 |
|            |            |                    |                  |                                 |

4 - Confirme se toda a informação está correta e finalize o Registo.

| Registo de Cobrança de Débito Direto     |                     |                                                  |             |
|------------------------------------------|---------------------|--------------------------------------------------|-------------|
| (1) Conta                                | 2) Data de Cobrança | 3 Faturas                                        | Confirmação |
| Banco<br>Banco                           |                     | BIC<br>BIC                                       |             |
| IIIAN<br>PT50 0000 0000 0000 0000 0000 0 |                     | Identificação<br>PT000000000001                  |             |
| Data de Cobrança<br>2018-07-18           |                     | N <sup>a</sup> de documentos<br>2                |             |
| Valor dos documentos<br>2210.00          |                     | Confirmo o registo da cobrança de débito direto? |             |
| ANTERIOR                                 |                     |                                                  | FINALIZAR   |

Depois de confirmar o Registo e Finalizar o mesmo, poderá fazer o download do Ficheiro XML para importar no Portal do seu Banco

| BIC .                     |                                                                                                    |                 |              |         |        |
|---------------------------|----------------------------------------------------------------------------------------------------|-----------------|--------------|---------|--------|
| BIC                       |                                                                                                    |                 |              |         |        |
| (BAN                      |                                                                                                    |                 |              |         |        |
| PT50 0000 0000 0000 000   | 0 0000 0                                                                                                    |                 |              |         |        |
| identificação             |                                                                                                    |                 |              |         |        |
| PT00000000001             |                                                                                                    |                 |              |         |        |
| Detx de Oração            |                                                                                                    |                 |              |         |        |
| 2018-07-17 10:37:26       |                                                                                                    |                 |              |         |        |
| Data de Cobrança          |                                                                                                    |                 |              |         |        |
| 2018-07-18                |                                                                                                    |                 |              |         |        |
| Shiata                    |                                                                                                    |                 |              |         |        |
| Pendente                  |                                                                                                    |                 |              |         |        |
| Sturple                   |                                                                                                    |                 |              |         |        |
| Pendente                  |                                                                                                    |                 |              |         |        |
| N <sup>®</sup> Documentos |                                                                                                    |                 |              |         |        |
| 2                         |                                                                                                    |                 |              |         |        |
| Valor Total               |                                                                                                    |                 |              |         |        |
| 2210.00                   |                                                                                                    |                 |              |         |        |
|                           |                                                                                                    |                 |              |         |        |
| N°                        | Data                                                                                                    | Cliente         | ADC(Mandato) |         | Vah    |
| FAC 51                    | 2018-07-02                                                                                                    | Cliente Teste 1 | 1111         | 210.00  |        |
| FT 157                    | 2018-07-03                                                                                                    | Cliente Teste 1 | 1111         | 2000.00 |        |
|                           |                                                                                                    |                 |              |         |        |
|                           |                                                                                                    |                 |              | Total   | 2210.0 |
| -                         |                                                                                                    |                 |              |         |        |
|                           | and the second second se |                 |              |         |        |

### - Importação do Ficheiro de Resposta

Depois de exportar o Ficheiro XML da aplicação e importar no portal do seu Banco terá de receber um "Ficheiro de Resposta". Quando o receber deverá importá-lo no menu Vendas -» Recebimentos -» Débitos Diretos SEPA -» "Importar Resposta".

| Cobranças de Débito Direto |                                 |              |       |     |                |                      |          |             |
|----------------------------|---------------------------------|--------------|-------|-----|----------------|----------------------|----------|-------------|
| Filtro                     |                                 |              |       |     |                |                      |          |             |
| Ano<br>2018                |                                 | Mês<br>Julho |       |     |                | Situeção<br>Pendente |          |             |
| ATUALIZAT IMPORTAR RESPO   | STA                             |              |       |     |                |                      |          | NOVO        |
| Lista de Cobrança          |                                 |              |       |     |                |                      |          |             |
| Data                       | IBAN                            |              | Banco | BIC | Identificação  | Data Cobrança        | N° Docs  | Valor Total |
| 2018-07-17 10:37:26        | PT50 0000 0000 0000 0000 0000 0 |              | Banco | BIC | PT000000000001 | 2018-07-18           | 2        | 2210.00     |
|                            |                                 |              |       |     |                |                      | PRIMEIRA | < > ÚLTIMA  |

Se o Ficheiro de Resposta for válido será direcionado para a Ficha de Cobrança de Débito Directo, onde serão apresentadas as Cobranças (documentos) efectuadas.

Também as cobranças que não foram efectuadas aparecerão com a respectiva resposta.

<u>Nota:</u> Numa Cobrança finalizada tem a possibilidade de emitir o Recibo automaticamente para os documentos com cobrança efectuada ao clicar no botão "Liquidar".

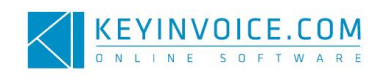